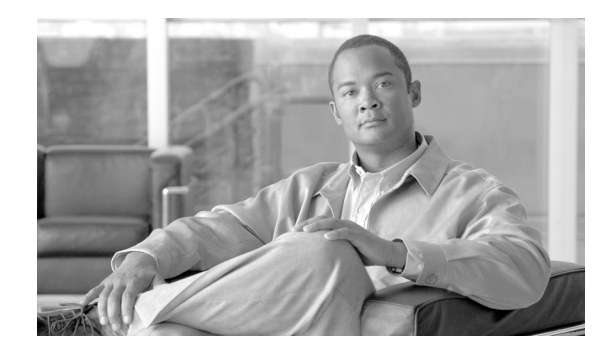

снартек 5

# Cisco IME サーバのバックアップと復元

Cisco IME サーバの Command Line Interface (CLI; コマンド ライン インターフェイス) から起動でき る ディザスタ リカバリ システム (DRS; ディザスタ リカバリ システム) には、Cisco IME サーバ用の フル データのバックアップ機能と復元機能が備わっています。ディザスタ リカバリ システム を使用す ると、スケジュールされた定期的な自動データ バックアップおよびユーザが起動するデータ バック アップを実行できます。

DRS は、バックアップ/復元プロセスの一部として、独自の設定(バックアップ デバイス設定および スケジュール設定)を復元します。DRS は、drfDevice.xml ファイルおよび drfSchedule.xml ファイル をバックアップおよび復元します。これらのファイルを含めてサーバが復元されれば、DRS バック アップ デバイスとスケジュールを再設定する必要はありません。

バックアップ ファイルは、ローカル デバイスにもネットワーク デバイスにも保存できます。Cisco IME サーバへの SFTP アクセスがない場合は、ローカル デバイスを選択する必要があります。ローカ ル デバイスにバックアップ ファイルを保存する場合、DRS は、/common/adminsftp/backup ディレク トリにバックアップ ファイルを保存します。SFTP クライアントを開き、インストール時に設定した adminsftp ユーザと管理者パスワードを使用して Cisco IME サーバに接続することにより、Cisco IME サーバからローカル バックアップ ファイルを手動で移動する必要があります。

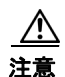

Cisco IME を復元する前に、サーバにインストールされている Cisco IME のバージョンが、復元するバックアップファイルのバージョンと一致していることを確認してください。ディザスタリカバリシステム による復元では、一致するバージョンの Cisco IME のみをサポートしています。たとえば、ディザスタリカバリシステム バージョン 8.0.(1).1000-1 からバージョン 8.0(2).1000-1 への 復元や、バージョン 8.0.(1).1000-1 からバージョン 8.0(1).1000-2 への復元は許可されません。

ディザスタ リカバリ システム には、次の機能があります。

- バックアップ タスクおよび復元タスクを実行するためのコマンド ライン インターフェイス。
- バックアップ機能および復元機能を実行するための分散システムアーキテクチャ。
- スケジュールされたバックアップ。
- ローカルドライブまたはリモートSFTPサーバへのバックアップのアーカイブ。ディザスタリカバリシステムでは、Cisco IMEサーバ上のバックアップおよび復元で、テープドライブをサポートしていません。

(注)

ſ

1週間前よりも古いローカル バックアップ ファイルは自動的に削除されます。1週間後にローカル バックアップ ファイルが削除されることになるバックアップを実行すると、警告メッセージが表示さ れます。 ディザスタ リカバリ システム には、Master Agent (MA; マスター エージェント) と Local Agent (LA; ローカル エージェント) という 2 つの主要機能があります。マスター エージェントは、バック アップおよび復元操作をローカル エージェントと調整します。

注意

コール処理の中断やサービスへの影響を避けるために、オフピーク時にバックアップするようスケ ジュールしてください。

### バックアップ手順および復元手順のクイック リファレンス表

次の表は、バックアップ手順および復元手順のクイック リファレンスになっています。

(注)

DRS は、drfDevice.xml ファイルおよび drfSchedule.xml ファイルをバックアップおよび復元します。 これらのバックアップ デバイス設定およびスケジュール設定は、バックアップ/復元プロセスの一部と して復元されます。これらのファイルを含めてサーバが復元された後に DRS バックアップ デバイスと スケジュールを再設定する必要はありません。

#### バックアップのクイック リファレンス

表 1 は、ディザスタ リカバリ システム を使用してバックアップ手順を実行するために必要な主な高位 ステップのクイック リファレンスを、時系列順に示しています。

| アクション                                                             | 参照先                                   |
|-------------------------------------------------------------------|---------------------------------------|
| データのバックアップ先にするバックアップ デバ<br>イスを作成します。                              | 「バックアップ デバイスの管理」 (P.5-4)              |
| スケジュールに従ってデータをバックアップする<br>ためのバックアップ スケジュールを作成します。                 | 「バックアップ スケジュールの作成」 (P.5-6)            |
| データをバックアップするバックアップ スケ<br>ジュールを使用可能または使用不可にします。                    | 「スケジュールの使用可能化、使用不能化、およ<br>び削除」(P.5-7) |
| オプションで、手動バックアップを実行します。                                            | 「手動バックアップの開始」(P.5-7)                  |
| バックアップのステータスの確認 : バックアップ<br>の実行中に、現在のバックアップ ジョブのステー<br>タスを確認できます。 | 「バックアップ ステータスの確認」(P.5-8)              |

#### 表 1 バックアップ手順を実行する場合の主要ステップ

### 復元のクイック リファレンス

表 2 は、ディザスタ リカバリ システム を使用して復元手順を実行するために必要な主な高位ステップ のクイック リファレンスを、時系列順に示しています。

| アクション                                                  | 参照先                  |
|--------------------------------------------------------|----------------------|
| ローカル ディレクトリまたはネットワーク ディレ<br>クトリからバックアップ ファイルを復元します。    | 「サーバの復元」(P.5-9)      |
| 復元のステータスの確認:復元プロセスの実行中<br>に、現在の復元ジョブのステータスを確認できま<br>す。 | 「復元ステータスの表示」(P.5-10) |

表 2 復元手順を実行する場合の主要ステップ

### システム要件

ネットワーク上のリモート デバイスにデータをバックアップするか、ローカル バックアップを別の場 所に移動する場合は、設定済みの SFTP サーバが必要です。どのような SFTP サーバ製品でも使用でき ますが、Cisco では Cisco Technology Developer Partner (CTDP) プログラムで Cisco が認定した SFTP 製品を推奨します。GlobalSCAPE などの CTDP パートナーは、自社製品での特定のバージョン の Cisco Unified Communications Manager の使用を保証しています。ご使用のバージョンの Cisco Unified Communications Manager の自社製品での動作を保証しているベンダーについては、次の URL を参照してください。

#### http://www.cisco.com/pcgi-bin/ctdp/Search.pl

サポートされている Cisco Unified Communications バージョンの GlobalSCAPE での使用については、 次の URL を参照してください。

http://www.globalscape.com/gsftps/cisco.aspx

シスコでは、次のサーバを内部テストに使用しています。これらのサーバのいずれかを使用できますが、サポートについてはベンダーにお問い合わせください。

- Open SSH (http://sshwindows.sourceforge.net/ を参照)
- Cygwin (http://www.cygwin.com/ を参照)
- Titan (http://www.titanftp.com/ を参照)

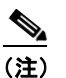

注: CTDP プロセスによって認定されていないサードパーティ製品に関連する問題については、サードパーティのベンダーにサポートを依頼してください。

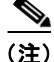

バックアップまたは復元の実行中は、ディザスタ リカバリ システム がプラットフォーム API をロック してすべての OS 管理要求をブロックするため、いずれの OS 管理タスクも実行できません。ただし、 プラットフォーム API ロック パッケージを使用するのは、CLI ベースのアップグレード コマンドのみ であるため、大部分の CLI コマンドはブロックされません。

ρ

ſ

バックアップは、ネットワーク トラフィックが少ないと思われる期間にスケジュールしてください。

# ディザスタ リカバリ システム へのアクセス方法

ディザスタ リカバリ システム にアクセスするには、インストール時に作成したものと同じ管理者ユー ザ名とパスワードを使用して、Cisco IME CLI にリモートまたはローカルでログインします。

- SSH を使用すると、クライアント ワークステーションから CLI に安全に接続できます。
- インストール時に使用したモニタとキーボードを使用して Cisco IME CLI に直接アクセスすることも、シリアル ポートに接続されているターミナル サーバを使用することもできます。IP アドレスに関する問題がある場合は、この方法を使用してください。

(注)

管理者ユーザ名とパスワードは、Cisco IME のインストール時に設定するもので、CLI を使用して管理 者パスワードを変更したり、新規管理者アカウントを設定したりできます。『Cisco Intercompany Media Engine Command Line Interface Reference Guide』を参照してください。

## マスター エージェントの役割およびアクティブ化

サーバ上の Master Agent (MA; マスター エージェント) は自動的にアクティブ化されます。Master Agent (MA; マスター エージェント) は、次の機能を実行します。

- システム全体のコンポーネント登録情報を保存します。
- スケジュールされたタスクの完全なセットを単一のXMLファイルに保持します。スケジュールの 更新をユーザインターフェイスから受け取ったときに、このファイルを更新します。スケジュー ルに従って、実行可能なタスクを該当するローカルエージェントに送信します(ローカルエー ジェントは、遅延なしで即時にバックアップタスクを実行します)。
- ディザスタ リカバリ システム ユーザ インターフェイスから MA にアクセスして、バックアップ デバイスの設定、新規バックアップ スケジュールの追加によるバックアップのスケジューリング、 既存スケジュールの表示または更新、実行されたスケジュールのステータスの表示、システム復旧 の実行などの操作を実行します。
- ローカルディレクトリまたはリモートネットワークロケーションにバックアップデータを保存します。

### ローカル エージェント

サーバは、バックアップ機能および復元機能を実行するためにローカル エージェントを持ちます。 ローカル エージェントは、サーバ上でバックアップ スクリプトおよび復元スクリプトを実行します。

# バックアップ デバイスの管理

ディザスタ リカバリ システム を使用する前に、バックアップ ファイルを保存する場所を設定する必要 があります。ローカル バックアップ デバイスまたはネットワーク バックアップ デバイスを作成できま す。ローカル バックアップ デバイスを作成した場合、ディザスタ リカバリ システム は、Cisco IME サーバ上の設定済みのディレクトリにバックアップ ファイルを保存します。SFTP クライアントを開 き、インストール時に設定した adminsftp ユーザと管理者パスワードを使用して Cisco IME サーバに接 続することにより、Cisco IME サーバからローカル バックアップ ファイルを手動で移動する必要があ ります。

1

バックアップ デバイスは 10 個まで設定できます。バックアップ デバイスを設定する手順は、次のとお りです。

#### 手順

**ステップ1** ディザスタ リカバリ システム にアクセスするには、Cisco IME CLI にログインします(「ディザスタ リカバリ システム へのアクセス方法」(P.5-4)を参照)。

CLI の管理プロンプトが表示されます。

**ステップ 2** ローカル デバイスを作成するには、**utils disaster\_recovery device local** *device\_name number of backups* を入力します。

変数の意味は、次のとおりです。

*device\_name*は、バックアップデバイスの名前です。バックアップデバイス名には、英数字、スペース()、ダッシュ(-)、およびアンダースコア(\_)だけを含めることができます。他の文字は使用しないでください。DRSは、デフォルトでは、ローカルデバイスの場合のバックアップファイルを /common/adminsftp/backup ディレクトリに保存します。

number of backups は、このデバイスで許可されるバックアップの数です。

**ステップ 3** SFTP 接続を介してアクセスするネットワーク ドライブにバックアップ ファイルを保存できるように ネットワーク デバイスを作成するには、utils disaster\_recovery device network *device\_name path server\_name username number of backups* を入力します。

変数の意味は、次のとおりです。

*device\_name* は、バックアップ デバイスの名前です。バックアップ デバイス名には、英数字、スペース()、ダッシュ(-)、およびアンダースコア(\_) だけを含めることができます。他の文字 は使用しないでください。

path は、バックアップファイルの保存先にするディレクトリのパス名です。

server name は、ネットワーク サーバの名前または IP アドレスです。

username は、リモート システム上のアカウントの有効なユーザ名です。

number of backups は、このデバイスで許可されるバックアップの数です。

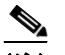

(注) ネットワークストレージロケーションを設定するには、SFTPサーバにアクセスできる必要があります。SFTPパスは、バックアップの前に存在している必要があります。SFTPサーバへのアクセスに使用するアカウントは、選択したパスへの書き込み権限を持つ必要があります。

(注) DRS マスター エージェントは、選択されたバックアップ デバイスを検証します。ユーザ名、 パスワード、サーバ名、またはディレクトリ パスが無効な場合、コマンドは失敗します。

- **ステップ4** バックアップデバイスのリストを表示するには、utils disaster\_recovery *device list* を入力します。 デバイス名、デバイス タイプ、および各バックアップ デバイスのデバイス パスが表示されます。
- **ステップ 5** バックアップ デバイスを削除するには、**utils disaster\_recovery device delete** *device\_name* を入力し ます。ここで、*device name* は、削除するデバイスの名前です。

1

<u>入</u> (注)

バックアップ スケジュールでバックアップ デバイスとして設定されているバックアップ デバ イスは削除できません。まず、このデバイス名を使用しているスケジュールを削除してから、 このデバイスを削除する必要があります。

## バックアップ スケジュールの作成

バックアップ スケジュールは 10 個まで作成できます。各バックアップ スケジュールは、自動バック アップのスケジュール、バックアップする一連の機能、ストレージ ロケーションなどの一連の独自の プロパティを持ちます。

注意

コール処理の中断やサービスへの影響を避けるために、オフピーク時にバックアップするようスケ ジュールしてください。

バックアップスケジュールを作成する手順は、次のとおりです。

#### 手順

**ステップ1** ディザスタ リカバリ システム にアクセスするには、Cisco IME CLI にログインします(「ディザスタ リカバリ システム へのアクセス方法」(P.5-4)を参照)。

CLIの管理プロンプトが表示されます。

ステップ 2 utils disaster\_recovery schedule add schedulename devicename featurelist datetime frequency を入力 します。

変数の意味は、次のとおりです。

schedulename は、スケジュールの名前です。

devicename は、ディザスタ リカバリ システム でバックアップ ファイルを保存する場所です。

featurelist は IME です。

*datetime* は、ディザスタリカバリシステムでバックアップを実行する日時を指定します。フォーマットは、*yyyy/mm/dd-hh:mm* です。24 時間制の時間を入力してください。

*frequency* は、ディザスタ リカバリ システム でバックアップを実行する頻度です。オプションは、 [一度 (once)]、[毎日 (daily)]、[毎週 (weekly)]、および [毎月 (monthly)] です。

**ステップ 3** スケジュールを使用可能にするには、utils disaster\_recovery schedule enable schedulename を入力 します。

次回のバックアップは、設定した時間に実行されます。

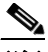

(注) スケジュールを使用不可にしたり削除したりする場合は、「スケジュールの使用可能化、使用 不能化、および削除」(P.5-7)を参照してください。

### スケジュールの使用可能化、使用不能化、および削除

バックアップ スケジュールを使用可能化、使用不能化、または削除するには、次の手順に従います。

#### 手順

**ステップ1** ディザスタ リカバリ システム にアクセスするには、Cisco IME CLI にログインします(「ディザスタ リカバリ システム へのアクセス方法」(P.5-4)を参照)。

CLIの管理プロンプトが表示されます。

ステップ 2 バックアップ スケジュールのリストを表示するには、utils disaster\_recovery schedule list を入力します。

各スケジュールのデバイス名およびステータスが CLI に表示されます。デバイス名は、ディザスタ リカバリ システム で、バックアップ ファイルを保存する場所を指定します。

- ステップ3 次の作業のいずれかを実行します。
  - スケジュールを使用可能にするには、utils disaster\_recovery schedule enable schedulename を入 力します。
  - スケジュールを使用不可にするには、utils disaster\_recovery schedule disable schedulename を 入力します。
  - スケジュールを削除するには、utils disaster\_recovery schedule delete *schedulename* を入力します。

スケジュールは、1度に1つだけ、使用可能化、使用不能化、または削除できます。

## 手動バックアップの開始

手動バックアップを開始するには、次の手順に従います。

#### 手順

ſ

**ステップ1** ディザスタ リカバリ システム にアクセスするには、Cisco IME CLI にログインします(「ディザスタ リカバリ システム へのアクセス方法」(P.5-4)を参照)。

CLIの管理プロンプトが表示されます。

**ステップ 2** utils disaster\_recovery backup *type featurelist device\_name* を入力します。 変数の意味は、次のとおりです。

> *type* は、バックアップの場所で、local または network のいずれかです。 *featurelist* は IME です。

device name は、バックアップ デバイスの名前です。

- ステップ 3 現在のバックアップのステータスを表示するには、utils disaster\_recovery status backup を入力します。
- **ステップ 4** 現在のバックアップをキャンセルするには、utils disaster\_recovery cancel\_backup yes を入力します。

### バックアップ ステータスの確認

現在のバックアップ ジョブのステータスの確認と現在のバックアップ ジョブのキャンセルを行うこと ができます。バックアップ ファイルのリストを表示するには、「復元ステータスの表示」(P.5-10) を参 照してください。

注意

リモート サーバへのバックアップが 20 時間以内に完了しない場合、バックアップ セッションは時 間切れになります。この場合は、新規バックアップを開始する必要があります。

現在のバックアップ ジョブのステータスを確認する手順は、次のとおりです。

#### 手順

**ステップ1** ディザスタ リカバリ システム にアクセスするには、Cisco IME CLI にログインします(「ディザスタ リカバリ システム へのアクセス方法」(P.5-4)を参照)。

CLIの管理プロンプトが表示されます。

- **ステップ 2** 現在のバックアップのステータスを表示するには、utils disaster\_recovery status backup を入力しま す。
- **ステップ 3** 現在のバックアップをキャンセルするには、utils disaster\_recovery cancel\_backup yes を入力します。

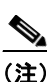

**主**) バックアップは、現在のコンポーネントがバックアップ操作を完了してからキャンセルされます。

# バックアップ ファイルの表示

次の手順を使用すると、ローカル ドライブまたはネットワーク ドライブに保存されているバックアップ ファイルのリストを参照できます。

#### 手順

**ステップ1** ディザスタ リカバリ システム にアクセスするには、Cisco IME CLI にログインします(「ディザスタ リカバリ システム へのアクセス方法」(P.5-4)を参照)。

CLIの管理プロンプトが表示されます。

- **ステップ2** バックアップファイルを表示するには、次のいずれかを行います。
  - ローカルディレクトリ(/common/adminsftp/backup)にあるバックアップファイルのリストを表示するには、utils disaster\_recovery show\_backupfiles local backup を入力します。
  - ローカル復元ディレクトリ(/common/adminsftp/restore)にあるバックアップファイルのリスト を表示するには、utils disaster recovery show backupfiles local restore を入力します。

1

 ネットワーク ドライブ上のバックアップ ファイルのリストを表示するには、utils disaster\_recovery show\_backupfiles network *path servername userid* を入力します。

変数の意味は、次のとおりです。

*path*は、バックアップファイルが保存されているディレクトリのパス名です。 *servername*は、ネットワークサーバの名前または IP アドレスです。 *userid*は、リモートシステム上のアカウントの有効なユーザ ID です。

### サーバの復元

ネットワーク ディレクトリまたはローカル ディレクトリにあるバックアップ ファイルから Cisco IME サーバを復元できます。Cisco IME サーバを復元するには、次のいずれかの手順を実行します。

注意

Cisco IME を復元する前に、サーバにインストールされている Cisco IME のバージョンが、復元す るバックアップ ファイルのバージョンと一致していることを確認してください。ディザスタ リカバ リシステム による復元では、一致するバージョンの Cisco IME のみをサポートしています。たと えば、ディザスタ リカバリ システム バージョン 8.0.(1).1000-1 からバージョン 8.0.(2).1000-1 への 復元や、バージョン 8.0.(1).1000-1 からバージョン 8.0.(1).1000-2 への復元は許可されません。基 本的には、ディザスタ リカバリ システム で Cisco IME の復元を正常に実行するには、製品バー ジョンが完全に一致している必要があります。ディザスタ リカバリ システム は、厳密なバージョ ン検査に準拠しており、一致するバージョンの Cisco IME 間の復元のみを許可します。

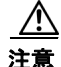

データの復元先のサーバを選択すると、このサーバにある既存のデータは、すべて上書きされます。

#### 手順1:ローカル ディレクトリからの復元

- ステップ1 SFTP クライアントを開き、インストール時に設定した adminstp ユーザと管理者パスワードを使用して Cisco IME サーバに接続することにより、Cisco IME サーバにバックアップ ファイルをコピーします。これを行うには、cd backup を入力してバックアップ ディレクトリに移動し、/common/adminsftp/restore ディレクトリにバックアップ ファイルをコピーします。
- **ステップ 2** Cisco IME CLI にログインして ディザスタ リカバリ システム にアクセスします (「ディザスタ リカバ リ システム へのアクセス方法」(P.5-4) を参照)。

CLI の管理プロンプトが表示されます。

### ステップ3 utils disaster\_recovery restore local restore\_server tarfilename device\_name を入力します。

変数の意味は、次のとおりです。

*restore\_server* は、復元するサーバのホスト名です。 *tarfilename* は復元するバックアップ ファイルの名前(拡張子を除く)で、たとえば、 2008-01-21-18-25-03 です。

device\_name は、バックアップ デバイスの名前です。

- **ステップ 4** データは、選択したサーバ上に復元されます。現在の復元のステータスを表示するには、utils disaster\_recovery status restore を入力します。
- **ステップ5** サーバを再起動します。

#### 手順2:ネットワークディレクトリからの復元

**ステップ1** ディザスタ リカバリ システム にアクセスするには、Cisco IME CLI にログインします(「ディザスタ リカバリ システム へのアクセス方法」(P.5-4)を参照)。

CLIの管理プロンプトが表示されます。

**ステップ 2** utils disaster\_recovery restore network *restore\_server tarfilename device\_name* を入力します。 変数の意味は、次のとおりです。 *restore server* は、復元するサーバのホスト名です。

*tarfilename*は、復元するファイルの名前(拡張子を除く)で、たとえば、2008-01-21-18-25-03 です。

device\_name は、バックアップデバイスの名前です。

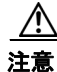

データの復元先のサーバを選択すると、このサーバにある既存のデータは、すべて上書きされます。

- **ステップ3** データは、選択したサーバ上に復元されます。現在の復元のステータスを表示するには、utils disaster\_recovery status restore を入力します。
- ステップ4 サーバを再起動します。

### 復元ステータスの表示

現在の復元ジョブのステータスを確認する手順は、次のとおりです。

#### 手順

**ステップ1** ディザスタ リカバリ システム にアクセスするには、Cisco IME CLI にログインします(「ディザスタ リカバリ システム へのアクセス方法」(P.5-4)を参照)。

CLIの管理プロンプトが表示されます。

**ステップ 2** 現在の復元ジョブのステータスを表示するには、utils disaster\_recovery status restore を入力します。 ステータスには、復元の割合、ログ ファイルの場所、タイムスタンプ、機能名、サーバ名、コンポー ネント名、およびコンポーネントのステータスが表示されます。

### トレース ファイル

ViPR の場合は、次のトレース ファイルがあります。

このリリースの ディザスタ リカバリ システム では、マスター エージェント、GUI、および各ローカル エージェントのトレース ファイルが次の場所に書き込まれます。

- マスターエージェントの場合は、*platform/drf/trace/drfMA0*\*にあるトレースファイルを検索して ください。
- 各ローカル エージェントの場合は、*platform/drf/trace/drfLA0*\*にあるトレース ファイルを検索してください。

1

# エラー メッセージ

ſ

ディザスタ リカバリ システム (DRS; ディザスタ リカバリ システム)は、バックアップ手順または復 元手順の際に発生することがあるさまざまなエラーのアラームを出します。表 3 に、Cisco DRS ア ラームのリストを示します。

表 3 ディザスタ リカパリ システム アラーム

| アラーム名                            | 説明                                                       | 意味                                                                                                    |
|----------------------------------|----------------------------------------------------------|----------------------------------------------------------------------------------------------------|
| DRFBackupDeviceError             | DRF バックアップ プロセスで、デバイ<br>スへのアクセスに問題があります。                 | DRS バックアップ プロセスでデバイス<br>にアクセスしているときにエラーが発<br>生しました。                                                                     |
| DRFBackupFailure                 | Cisco DRF バックアップ プロセスが失<br>敗しました。                        | DRS バックアップ プロセスでエラーが<br>発生しました。                                                                                         |
| DRFBackupInProgress              | 別のバックアップがまだ実行されてい<br>るときは、新規バックアップを開始で<br>きません。          | 別のバックアップがまだ実行されてい<br>る場合、DRS は、新規バックアップを<br>開始できません。                                                                    |
| DRFInternalProcessFailure        | DRF の内部プロセスでエラーが発生しました。                                  | DRS の内部プロセスでエラーが発生しました。                                                                                                 |
| DRFLA2MAFailure                  | DRF ローカル エージェントがマスター<br>エージェントに接続できません。                  | DRS ローカル エージェントがマスター<br>エージェントに接続できません。                                                                                 |
| DRFLocalAgentStartFailure        | DRF ローカル エージェントが開始され<br>ません。                             | DRS ローカル エージェントが停止して<br>いる可能性があります。                                                                                     |
| DRFLocalDeviceError              | DRF で、ローカル デバイスへのアクセ<br>スに問題があります。                       | DRS でローカル デバイスにアクセスし<br>ているときにエラーが発生しました。                                                                               |
| DRFMA2LAFailure                  | DRF マスター エージェントがローカル<br>エージェントに接続しません。                   | DRS マスター エージェントがローカル<br>エージェントに接続できません。                                                                                 |
| DRFMABackupComponent<br>Failure  | DRF で、バックアップできないコン<br>ポーネントが 1 つ以上あります。                  | DRS は、コンポーネントにコンポーネ<br>ントのデータのバックアップを要求し<br>ましたが、バックアップ プロセスの実<br>行中にエラーが発生し、コンポーネン<br>トはバックアップされませんでした。                |
| DRFMABackupNodeDisconnect        | バックアップ中のノードが、完全に<br>バックアップされる前にマスター エー<br>ジェントから接続されました。 | DRS マスター エージェントが Cisco<br>Unified Communications Manager ノー<br>ドでバックアップ操作を実行していた<br>ときに、バックアップ操作が完了する<br>前にノードが切断されました。 |
| DRFMARestoreComponent<br>Failure | DRF で復元できないコンポーネントが<br>1 つ以上あります。                        | DRS は、コンポーネントにコンポーネ<br>ントのデータの復元を要求しましたが、<br>復元プロセスの実行中にエラーが発生<br>し、コンポーネントは復元されません<br>でした。                             |
| DRFMARestoreNodeDisconnect       | 復元中のノードが、完全に復元される<br>前にマスター エージェントから接続さ<br>れました。         | DRS マスター エージェントが Cisco<br>Unified Communications Manager ノー<br>ドで復元操作を実行していたときに、<br>復元操作が完了する前にノードが切断<br>されました。         |

1

#### 表 3 ディザスタ リカバリ システム アラーム (続き)

| アラーム名                      | 説明                                                                               | 意味                                                                                                    |
|----------------------------|----------------------------------------------------------------------------------|----------------------------------------------------------------------------------------------------|
| DRFMasterAgentStartFailure | DRF マスター エージェントが開始され<br>ませんでした。                                                  | DRS マスター エージェントが停止して<br>いる可能性があります。                                                                                     |
| DRFNoRegisteredComponent   | 使用可能な登録済みのコンポーネント<br>がないためバックアップは失敗しまし<br>た。                                     | 使用可能な登録済みのコンポーネント<br>がないため DRS バックアップは失敗し<br>ました。                                                                       |
| DRFNoRegisteredFeature     | バックアップ対象として選択された機<br>能はありません。                                                    | バックアップ対象として選択された機<br>能はありません。                                                                                           |
| DRFRestoreDeviceError      | DRF 復元プロセスで、デバイスへのア<br>クセスに問題があります。                                              | DRS 復元プロセスで、デバイスから読<br>み取ることができません。                                                                                     |
| DRFRestoreFailure          | DRF 復元プロセスが失敗しました。                                                               | DRS 復元プロセスでエラーが発生しま<br>した。                                                                                              |
| DRFSftpFailure             | DRF SFTP 操作にエラーがあります。                                                            | DRS SFTP 操作にエラーがあります。                                                                                                   |
| DRFSecurityViolation       | DRF システムは、セキュリティ違反に<br>なるおそれのある迷惑パターンを検出<br>しました。                                | コード挿入やディレクトリ トラバーサ<br>ルなど、セキュリティ違反になるおそ<br>れのある迷惑パターンが DRF ネット<br>ワーク メッセージに含まれています。<br>DRF ネットワーク メッセージはブロッ<br>クされました。 |
| DRFTruststoreMissing       | IPsec 信頼ストアがノード上にありませ $\lambda_o$                                                | IPsec 信頼ストアがノード上にありません。DRF ローカル エージェントがマス<br>ター エージェントに接続できません。                                                         |
| DRFUnknownClient           | pub 上の DRF マスター エージェント<br>は、クラスタ外の不明なサーバからの<br>クライアント接続要求を受信しました。<br>要求は拒否されました。 | パブリック上の DRF マスター エージェ<br>ントは、クラスタ外の不明なサーバか<br>らのクライアント接続要求を受信しま<br>した。要求は拒否されました。                                       |